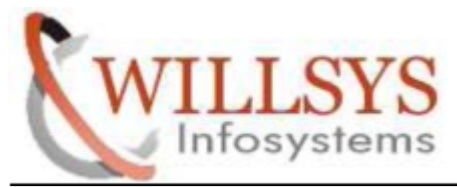

**Confidential Document** 

# **APPLIES TO:**

DATABASE EXPORT for HANA

#### SUMMARY

This article explains how to Perform the DATABASE EXPORT for HANA.

#### AUTHOR:

K.VENKATA RAMU.

#### COMPANY:

WILLSYS INFOSYSTEMS Pvt. Ltd.,

#### **CREATED ON:**

10<sup>th</sup> May 2015.

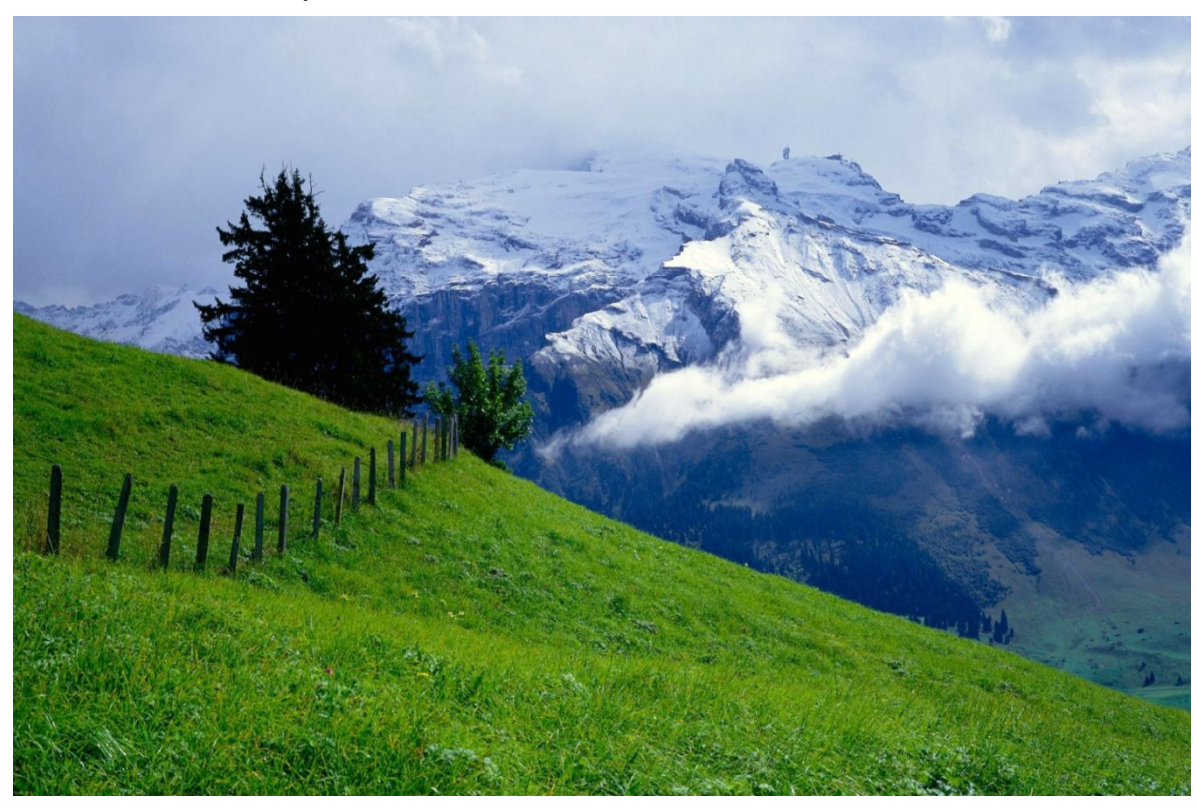

Pagelof16

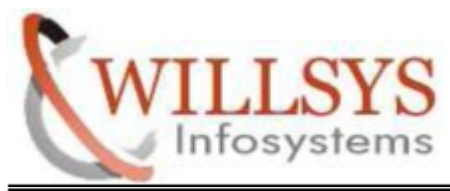

**Confidential Document** 

STEP 1:

Run SAPINST.exe

# STEP 2:

- Select component
- Business Suite 7i 2013 Support Release 2 --> EHP7 for ERP 6.0 ABAP Support Release 2 --> MS SQL SERVER --> System Copy --> Source System --> Based on AS ABAP towards SAP HANA DB
- ➢ Then Click NEXT

| Choose Option                                                                                                    | Define Parameters                                                                                                    | Summary                                                          |      | Execute Completed                                                                                                    |              |
|----------------------------------------------------------------------------------------------------|----------------------------------------------------------------------------------------------------|------------------------------------------------------------------|------|----------------------------------------------------------------------------------------------------|--------------|
| Welcome to SAP                                                                                                    | Installation                                                                                                    |                                                                  |      |                                                                                                    |              |
| Before you start the installat                                                                                                    | ion, make sure that you have id                                                                                                    | entified the required capa                                       | bili | ties as described in the Master Guide.                                                                                                    |              |
| Go to the option you want to<br>Construct the option you want to<br>Construct the option same<br>Construct to the option same<br>Construct to the option same<br>Const | execute. To display relevant h<br>RM 7.0 Java Support Release<br>RP 6.0 ABAP including the SAP<br>RP 6.0 ABAP Support Release<br>15/0S<br>Linux, UNIX, and Windows<br>z/OS | elp information in the right<br>2<br>9 Simple Finance Add-1<br>2 | t-ha | and panel, select an option or folder.<br><b>Description</b><br>Exports the database instance<br>Mandatory step of a system copy procedure<br>You have to perform this step on the database<br>instance host                                                              | •            |
| <ul> <li>✓ → MS SQL Ser</li> <li>▷ □ Prepara</li> <li>▷ □ SAP Sys</li> <li>▷ □ Addition</li> <li>▽ → System</li> <li>▽ → Sour</li> </ul>                                                                                                    | ver<br>tons<br>tems<br>al SAP System Instances<br>Copy<br>ce System<br>Sead on AS ABAP                                                                                     |                                                                  |      | You do not need to perform this step if you us database-specific backup/restore methods fo export and import. <i>Export</i> This step:                                                                                                    | e<br>Ir      |
| ↓ □ Oracle                                                                                                    | ased on AS ABAP towards SAF<br>Export Preparation<br>Table Splitting Preparation<br>Database Instance Export<br>Database Instance Export of<br>et System                   | ANA DB                                                           |      | <ul> <li>Creates the export directory structure<br/>with label files and source system<br/>information</li> <li>Creates database structure files (*.</li> <li>Updates database statistics, dependent<br/>on the database platform and the<br/>selected options</li> </ul> | sTR)<br>ding |
|                                                                                                    | )atabase                                                                                                    |                                                                  |      | <ul> <li>Calculates the size of the target<br/>database (*.EXT, DBSIZE.XML)</li> </ul>                                                                                                    | •            |
| Next 🕨                                                                                                    |                                                                                                    |                                                                  |      |                                                                                                    |              |

P a g e 2 of 16

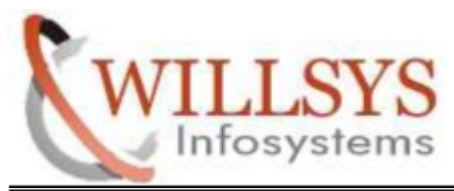

**Confidential Document** 

**STEP 3**:

Specify Profile Path

| Choose Option                                         | 2<br>Define Parameters                                                                                                    | 3<br>Summary                 | 4<br>Execute                    | 5<br>Completed           |
|-------------------------------------------------------|----------------------------------------------------------------------------------------------------|------------------------------|---------------------------------|--------------------------|
| General SAP Syst                                      | em Parameters                                                                                                    |                              |                                 |                          |
| Enter the profile directory of t                      | he SAP system.                                                                                                    |                              |                                 |                          |
| SAP System Identification                             |                                                                                                    |                              |                                 |                          |
| Profile Directory                                     | port\sapmnt\ABC\SYS\prof                                                                                                    | ile                          |                                 | 8                        |
| Additional Information<br>Existing parameters are ret | rieved from the SAP system pro                                                                                                    | file directory. The location | of your SAP system profile      | directory is as follows: |
| ● UNIX and i5/OS: /                                   | <sap directory="" mount="">/<s.< th=""><td>APSID&gt;/profile <b>or</b> /u:</td><td>sr/sap/<sapsid>/SYS/p</sapsid></td><td>rofile</td></s.<></sap> | APSID>/profile <b>or</b> /u: | sr/sap/ <sapsid>/SYS/p</sapsid> | rofile                   |
| ▲ Back Next ▶                                         |                                                                                                    |                              |                                 |                          |

Page3 of 16

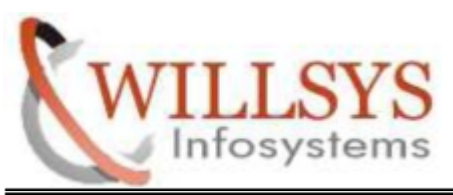

DATABASE EXPORT for HANA STEP 4:

**Confidential Document** 

# Specify SAP System administrator Password

| 1                         | 2                        | 3       | 4       | 5         |
|---------------------------|--------------------------|---------|---------|-----------|
| Choose Option             | Define Parameters        | Summary | Execute | Completed |
| perating System           | n Users                  |         |         |           |
| nter the nasswords of the | onerating system users   |         |         |           |
|                           | operating ejetenn acere. |         |         |           |
| AD System Administrate    | r                        |         |         |           |
| ccount: sapexportabcadr   | •<br>n                   |         |         |           |
| Password of SAP System A  | Administrator*           |         |         |           |
|                           |                          |         |         |           |
|                           |                          |         |         |           |
|                           |                          |         |         |           |
|                           |                          |         |         |           |
|                           |                          |         |         |           |
|                           |                          |         |         |           |
|                           |                          |         |         |           |
|                           |                          |         |         |           |
|                           |                          |         |         |           |
|                           |                          |         |         |           |
|                           |                          |         |         |           |
|                           |                          |         |         |           |
|                           |                          |         |         |           |
|                           |                          |         |         |           |
|                           |                          |         |         |           |
| 🕻 Back Next 🕨             |                          |         |         |           |

P a g e 4 of 16

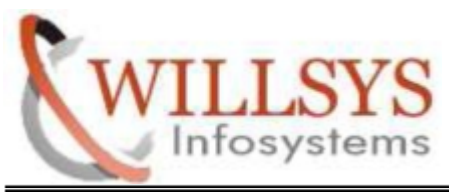

DATABASE EXPORT for HANA STEP 5:

**Confidential Document** 

Specify Existing Database SID. Default it will come.

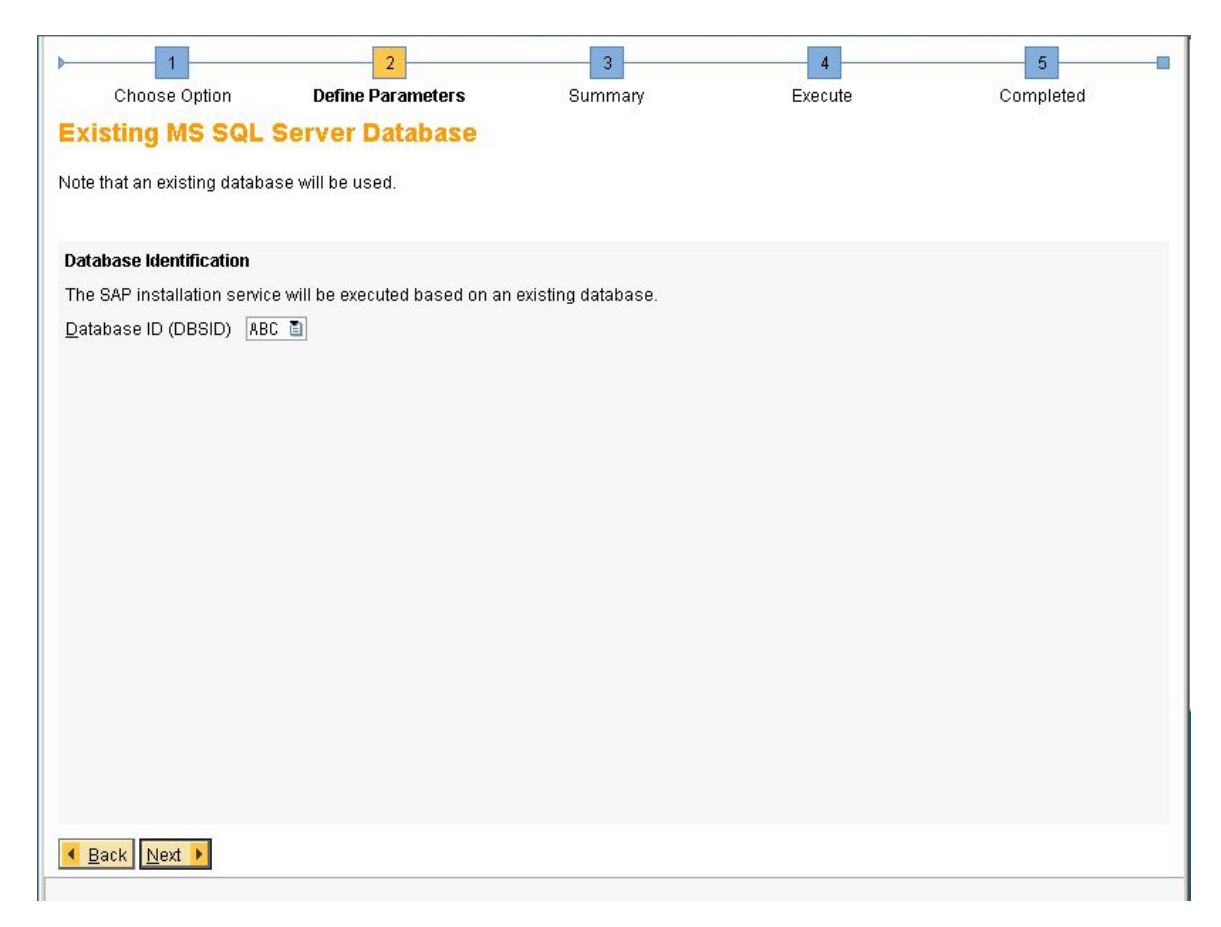

P a g e 5 of 16

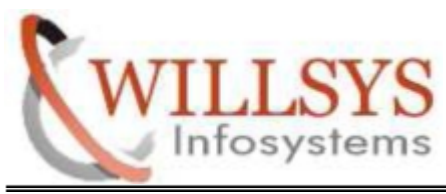

**Confidential Document** 

STEP 6:

Enter the directory for the EXPORT Location

| ▶ <b>1</b>                                                                                                  | 2                                                                                                    | 3                                                                                      | 4                                                                          | 5                                                             |
|----------------------------------------------------------------------------------------------------|----------------------------------------------------------------------------------------------------|----------------------------------------------------------------------------------------|----------------------------------------------------------------------------|---------------------------------------------------------------|
| Choose Option                                                                                               | <b>Define Parameters</b>                                                                               | Summary                                                                                | Execute                                                                    | Completed                                                     |
| Database Export                                                                                             |                                                                                                    |                                                                                        |                                                                            |                                                               |
| Enter the directory for the ex                                                                              | port location.                                                                                         |                                                                                        |                                                                            |                                                               |
| Database Export                                                                                             |                                                                                                    |                                                                                        |                                                                            |                                                               |
| Export Location *                                                                                           | F:\EXPORT                                                                                              |                                                                                        |                                                                            | Browse                                                        |
| Manually Stop SAP System                                                                                    | <b>v</b>                                                                                               |                                                                                        |                                                                            |                                                               |
| You will be asked again fo<br>If you select <i>Manually Stop</i><br>option when creating an ex<br>required. | the Export Location during the i<br>SAP system and your system is<br>port for building a production sy | installation of the target sy<br>running, you will be aske<br>stem. You can only desel | ystem.<br>ed to manually stop the syste<br>ect this option for test purpos | m later. You must select this<br>ses, when consistency is not |
| 📕 Back Next 🕨                                                                                               |                                                                                                    |                                                                                        |                                                                            |                                                               |
|                                                                                                    |                                                                                                    |                                                                                        |                                                                            |                                                               |

P a g e 6 of 16

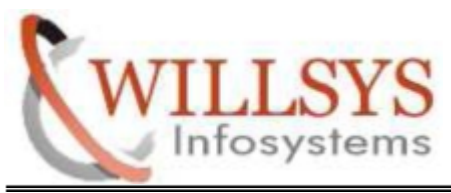

## **Confidential Document**

STEP 7:

Select No, skip the export and runs the export without SQL files

| Choose Option                                           | Define Parameters                                                                   | Summary                                                   | Execute                      | Completed                |
|---------------------------------------------------------|-------------------------------------------------------------------------------------|-----------------------------------------------------------|------------------------------|--------------------------|
| SAP System Re                                           | port Execution                                                                      | X                                                         |                              |                          |
| Decide if you want to use                               | SQL files generated by the SMIGF                                                    | CREATE_DDL report or                                      | not.                         |                          |
| Execution of Report SM                                  | IIGR_CREATE_DDL                                                                     |                                                           |                              |                          |
| SMIGR_CREATE_DDL                                        | ○ Yes, use the generated SQL fi<br>● No, skip the report and run the                | les for the system copy ex<br>export without SQL files    | port                         |                          |
| S <u>Q</u> L File Directory                             |                                                                                     |                                                           |                              | Browse                   |
| Additional Information                                  |                                                                                     |                                                           |                              |                          |
| Run the latest version o                                | f the SMIGR_CREATE_DDL report to                                                    | generate SQL files for a c                                | orrect database on the targe | et system.               |
| Avoid import errors or p<br>following cases:            | otential harm your target system by                                                 | only choosing <i>No, skip th</i>                          | e report and run the export  | without SQL files in the |
| <ul> <li>Your source sy</li> <li>SMIGR_CREAT</li> </ul> | ystem is a standard ABAP system <b>v</b><br>E_DDL ended <b>successfully</b> but did | <b>vithout customer-modifie</b><br>not generate SQL files | ed objects and without an S  | AP_BW component          |
|                                                         |                                                                                     |                                                           |                              |                          |
|                                                         |                                                                                     |                                                           |                              |                          |
|                                                         |                                                                                     |                                                           |                              |                          |
|                                                         |                                                                                     |                                                           |                              |                          |
|                                                         |                                                                                     |                                                           |                              |                          |
|                                                         |                                                                                     |                                                           |                              |                          |
| <u>◀ B</u> ack <u>N</u> ext ▶                           |                                                                                     |                                                           |                              |                          |
|                                                         |                                                                                     |                                                           |                              |                          |

Page7 of 16

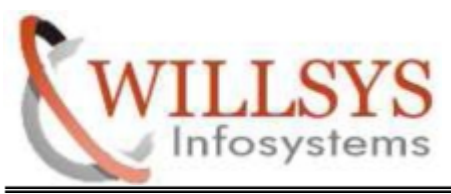

## **Confidential Document**

# STEP 8:

| Specify the Targe                                          | t System Databa              | se Type                  |                                         |               |
|------------------------------------------------------------|------------------------------|--------------------------|-----------------------------------------|---------------|
| Choose Option                                              | Define Parameters            | Summary                  | Execute                                 | Completed     |
| SAP System Export                                          | for Target System            | n                        |                                         |               |
| Specify the system parameters o                            | f the database that you war  | t to install.            |                                         |               |
| Source System                                              |                              |                          |                                         |               |
| <u>D</u> atabase ID (DBSID)                                | ABC                          |                          |                                         |               |
| D <u>a</u> tabase Host                                     | SAPEXPORT                    |                          |                                         |               |
| <u>S</u> ource DB                                          | MS SQL Server                |                          |                                         |               |
| S <u>o</u> urce OS                                         | Windows                      |                          |                                         |               |
| Target System                                              |                              |                          |                                         |               |
| <u>T</u> arget Database Type                               | SAP HANA Database            |                          |                                         |               |
| Export Settings                                            |                              |                          |                                         |               |
| S <u>p</u> lit STR Files                                   |                              |                          |                                         |               |
| Sta <u>r</u> t Migration Monitor Manually                  |                              |                          |                                         |               |
| Additional Information<br>If you need to configure paramet | ers that cannot be set by th | e system copy procedure, | , you start the <i>Migration Moni</i> t | tor manually. |
|                                                            |                              |                          |                                         |               |
| Sack Next                                                  |                              |                          |                                         |               |

P a g e 8 of 16

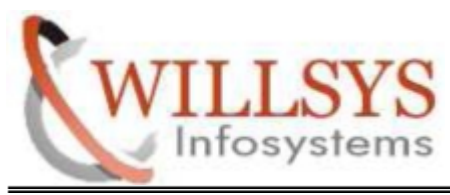

#### **Confidential Document**

# STEP 9:

# Select New export from scratch. Then Click NEXT

| Choose Option                                                                                                    | Define Parameters                                                                                                    | Summary                                                                                                    | Execute                                                                                                    | Completed                                                              |
|----------------------------------------------------------------------------------------------------|----------------------------------------------------------------------------------------------------|----------------------------------------------------------------------------------------------------|----------------------------------------------------------------------------------------------------|------------------------------------------------------------------------|
| SAP System Exte                                                                                                    | ended Export Option                                                                                                    | IS                                                                                                    |                                                                                                    |                                                                        |
| Choose the option you wan                                                                                                    | t to use.                                                                                                    |                                                                                                    |                                                                                                    |                                                                        |
| Export Creation Options                                                                                                    |                                                                                                    |                                                                                                    |                                                                                                    |                                                                        |
| <ul> <li>New export from scra</li> <li>Repeat export</li> <li>New export, reuse *.8</li> </ul>                                                   | tch)<br>STR, *.EXT and *.WHR files                                                                                                    |                                                                                                    |                                                                                                    |                                                                        |
| Additional Information                                                                                                    |                                                                                                    |                                                                                                    |                                                                                                    |                                                                        |
| New export from scratch cr                                                                                                    | eates a complete new export by                                                                                                    | running R31dct1, R3szc)                                                                                                 | hk, and so on.                                                                                                    |                                                                        |
| Repeat export re-executes<br>previous export run.<br>You can use this option to<br><b>Caution:</b> Since the same e<br>New export, reuse STR, EX | an export based on a pre-exist<br>test changes in the sort order o<br>xport location is used, all TOC a<br><i>(T and WHR files</i> re-executes a | ing export directory, contain<br>r changes on the import si<br>nd dump files from the pre<br>n export based on a pre-ex | ning a complete set of STR,<br>ide if parallel export / import<br>ivious export are deleted.<br>isting export directory, cont | EXT, and WHR files from a<br>is used.<br>aining a complete set of STR, |
| EXT, and WHR files from a p<br>This option provides additi<br>table splitting was done, yo                                                       | revious export run.<br>onal splitting logic based on ex<br>ou need to choose this option to                                                      | isting STR and EXT files wi<br>o extract the tables from the                                                            | thout running R31dct1 or R<br>eir original STR file.                                                                          | 3szchk again. If additional                                            |
| ▲ Back Next ▶                                                                                                    |                                                                                                    |                                                                                                    |                                                                                                    |                                                                        |

P a g e 9 of 16

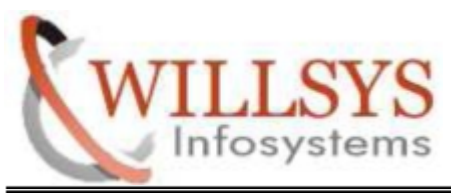

## **Confidential Document**

STEP 10:

Select Use data dictionary information(R3szchk parameter-s DD). Then Click NEXT.

| Choose Option                                                                                        | Define Parameters                                                                                                    | Summary                                                                            | Execute                                                           | Completed                                                        |
|----------------------------------------------------------------------------------------------------|----------------------------------------------------------------------------------------------------|------------------------------------------------------------------------------------|-------------------------------------------------------------------|------------------------------------------------------------------|
| SAP System Exte                                                                                      | ended Export Option                                                                                                    | IS                                                                                 |                                                                   |                                                                  |
| Choose how to determine t                                                                            | he database size.                                                                                                    |                                                                                    |                                                                   |                                                                  |
| Determine Size of Source                                                                             | Data                                                                                                    |                                                                                    |                                                                   |                                                                  |
| R3szchk Parameters                                                                                   | <ul> <li>Use data dictionary informa</li> <li>Use database-specific imp</li> </ul>                                       | tion (R3szchk parameter<br>Iementation (R3szchk par                                | -s DD)<br>ameter -s DB)                                           |                                                                  |
| Parallel Execution                                                                                   |                                                                                                    |                                                                                    |                                                                   |                                                                  |
| Nu <u>m</u> ber of Parallel Jobs*                                                                    | 10                                                                                                    |                                                                                    |                                                                   |                                                                  |
| R3szchk offers two possik<br>The option <i>Use data dictio</i> ,<br>The <i>Use database-specific</i> | ilities to determine the size of th<br><i>nary information</i> is the standard<br><i>: implementation</i> is often based | e source database syster<br>option and uses the data<br>on the database statistics | n.<br>types from the SAP data dic<br>s and, for most database pla | tionary to calculate the size.<br>tforms, has a shorter runtime. |
| ▲ Back Next ▶                                                                                        |                                                                                                    |                                                                                    |                                                                   |                                                                  |
|                                                                                                    |                                                                                                    |                                                                                    |                                                                   |                                                                  |

P a g e 10 of 16

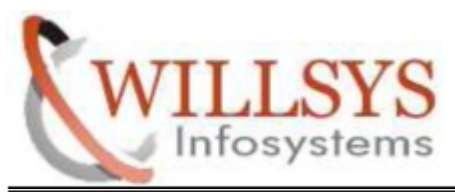

**Confidential Document** 

STEP 11:

# Enter the parameter for the java splitting tool

| Choose Option                                                                                                    | Define Parameters                                                                                     | Summary                                                 | Execute                                                          | Completed                                            |
|----------------------------------------------------------------------------------------------------|----------------------------------------------------------------------------------------------------|---------------------------------------------------------|------------------------------------------------------------------|------------------------------------------------------|
| SAP System Split ST                                                                                                    | R Files                                                                                               |                                                         |                                                                  |                                                      |
| Enter the parameters for the Java                                                                                                    | a splitting tool.                                                                                     |                                                         |                                                                  |                                                      |
| Splitting Tool Parameters                                                                                                    |                                                                                                    |                                                         |                                                                  |                                                      |
| Largest Tables in Separate Pac                                                                                                    | kages 🔽                                                                                               |                                                         |                                                                  |                                                      |
| Number of Tables to Be Extract                                                                                                    | ed* 10                                                                                                |                                                         |                                                                  |                                                      |
| <u>S</u> plit Packages with Size More th                                                                                                    | nan Limit 🗹                                                                                           |                                                         |                                                                  |                                                      |
| <u>P</u> ackage Size Limit (MB) <sup>*</sup>                                                                                                | 1000                                                                                                  |                                                         |                                                                  |                                                      |
| Split Packages by Number of Ta                                                                                                    | ables 🗌                                                                                               |                                                         |                                                                  |                                                      |
| Nu <u>m</u> ber of Tables Limit <sup>*</sup>                                                                                                | 1000                                                                                                  |                                                         |                                                                  |                                                      |
| Extract Tables with Size More th                                                                                                    | an Limit 🗹                                                                                            |                                                         |                                                                  |                                                      |
| T <u>a</u> ble Size Limit [MB] <sup>*</sup>                                                                                                 | 300                                                                                                   |                                                         |                                                                  |                                                      |
| Split P <u>r</u> edefined Tables                                                                                                    |                                                                                                    |                                                         |                                                                  |                                                      |
| Table Input File *                                                                                                    |                                                                                                    |                                                         |                                                                  | Browse                                               |
| Additional Information<br>If you want to split by <i>Number o</i><br>mandatory and have to be creat<br>If EXT files do not exist for your o | f <i>Largest Tables</i> , by <i>Packag</i><br>ed during the export.<br>latabase platform, the first t | ge Size Limit, or by Table<br>three options are ignored | Size Limit (first three splittir<br>if selected, and you have to | ng options), EXT files are<br>specify an input file. |
| ✓ Back Next ▶                                                                                                    |                                                                                                    |                                                         |                                                                  |                                                      |

P a g e 11 of 16

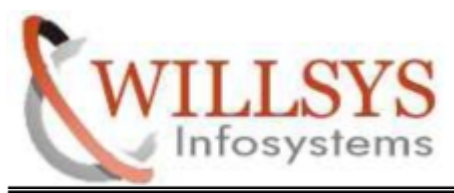

### **Confidential Document**

# STEP 12:

Enter the general export parameters. Then click NEXT.

| Choose Option                                       | Define Parameters               | Summary                  | Execute    | Completed |
|-----------------------------------------------------|---------------------------------|--------------------------|------------|-----------|
| SAP System Datab                                    | oase Export                     |                          |            |           |
| Enter the general export para                       | meters.                         |                          |            |           |
| General Unload Settings                             |                                 |                          |            |           |
| Unicode Target System (Red                          | commended) 🗹                    |                          |            |           |
| Target Hardware Platform                            | ◯ Big-Endian<br>◉ Little-Endian | ]                        |            |           |
| Nu <u>m</u> ber of Parallel Jobs*                   | 3                               |                          |            |           |
| Advanced Configuration                              |                                 |                          |            |           |
| Perform Parallel Export and                         | Import 🗌                        |                          |            |           |
| <u>D</u> efine a Special Package U                  | nload Order 🛛 🗹                 |                          |            |           |
| U <u>s</u> e Unsorted Unload                        |                                 |                          |            |           |
| Advanced Unload Configura                           | tion 🗌                          |                          |            |           |
| Us <u>e</u> Additional Export Hosts                 |                                 |                          |            |           |
| Manual Execution of Migratio                        | on Monitor 🛛                    |                          |            |           |
| Additional Information<br>We recommend that you cor | nfigure only a maximum of 2-3 p | arallel R3load processes | s per CPU. |           |
| Back Next                                           |                                 |                          |            |           |
|                                                     |                                 |                          |            |           |

P a g e 12 of 16

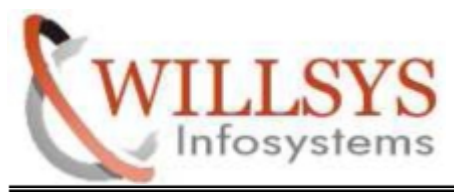

**Confidential Document** 

STEP 13:

Choose the unload order you want to use. Select Size. Then click NEXT

| Choose                                  | Option                                    | Define Parameters                                 | Summary                       | Execute                      | Completed                        |
|-----------------------------------------|-------------------------------------------|---------------------------------------------------|-------------------------------|------------------------------|----------------------------------|
| SAP Syst                                | em Custo                                  | m Package Unioa                                   | d Order                       |                              |                                  |
| Choose the un                           | oad order you \                           | want to use.                                      |                               |                              |                                  |
| Export Option                           | s                                         |                                                   |                               |                              |                                  |
| Unload Order                            | By <u> </u>                               | nalyzer Results                                   |                               |                              |                                  |
| Additional Info                         | rmation                                   |                                                   |                               |                              |                                  |
| For unload ord                          | er by <i>Size</i> , the                   | EXT files created during R3.                      | szchk execution are used.     |                              |                                  |
| lf an export ha:<br><i>Time Analyze</i> | s already comp<br><i>' Results</i> .      | leted, you can use the outpu                      | t of the time analyzer, which | h is part of MIGTIME. SAR, t | o create a special sort order by |
| Unload order I<br>A dialog is sho       | oy <i>Name</i> create<br>Iwn before the I | s an order_by.txt file with<br>export is started. | n all packages sorted only l  | by name. This option lets y  | ou change the file as required.  |
|                                         |                                           |                                                   |                               |                              |                                  |
|                                         |                                           |                                                   |                               |                              |                                  |
|                                         |                                           |                                                   |                               |                              |                                  |
|                                         |                                           |                                                   |                               |                              |                                  |
|                                         |                                           |                                                   |                               |                              |                                  |
|                                         |                                           |                                                   |                               |                              |                                  |
|                                         |                                           |                                                   |                               |                              |                                  |
| ▲ Back Nex                              | t 🕨                                       |                                                   |                               |                              |                                  |
|                                         |                                           |                                                   |                               |                              |                                  |

P a g e 13 of 16

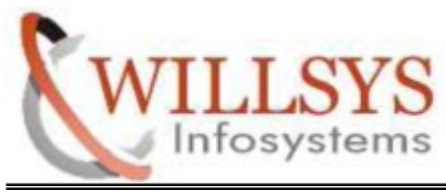

### **Confidential Document**

# STEP 14:

Enter the parameter for the Custom order. Then Click NEXT.

| Choose Option                                                                                      | Define Parameters                                                                                        | Summary                                                           | Execute                                                             | Completed                                                   |
|----------------------------------------------------------------------------------------------------|----------------------------------------------------------------------------------------------------|-------------------------------------------------------------------|---------------------------------------------------------------------|-------------------------------------------------------------|
| SAP System Cust                                                                                    | tom Package Order                                                                                        | By Size                                                           |                                                                     |                                                             |
| Enter the parameters for the                                                                       | custom order.                                                                                            |                                                                   |                                                                     |                                                             |
| Number of Jobs in Group                                                                            |                                                                                                    |                                                                   |                                                                     |                                                             |
| <u>G</u> roup Large <sup>*</sup>                                                                   | 2                                                                                                    |                                                                   |                                                                     |                                                             |
| G <u>r</u> oup Small <sup>*</sup>                                                                  | 2                                                                                                    |                                                                   |                                                                     |                                                             |
| Additional Sort Order [                                                                            |                                                                                                    |                                                                   |                                                                     |                                                             |
| Custom Sort Order File*                                                                            |                                                                                                    |                                                                   |                                                                     | Browse                                                      |
| Additional Information                                                                             |                                                                                                    |                                                                   |                                                                     |                                                             |
| There are two groups durin                                                                         | ig the export:                                                                                           |                                                                   |                                                                     |                                                             |
| <ul> <li>Group Large cont:</li> <li>Group Small cont:</li> </ul>                                   | ains packages sorted from the l<br>ains packages sorted from sma                                         | biggest downwards.<br>allest upwards.                             |                                                                     |                                                             |
| If the export of all packages<br>export when the export of m<br><i>Small</i> to maintain the overa | : in group <i>Small</i> has finished, p:<br>iost packages in group <i>Large</i> h<br>ill number of jobs. | ackages from group <i>Large</i><br>as finished, the number of     | e are moved to group <i>Smal</i> .<br>f free jobs is added to the n | . Towards the end of the<br>umber of jobs in group          |
| Additional Sort Order                                                                              |                                                                                                    |                                                                   |                                                                     |                                                             |
| By activating this checkbox,<br>a custom sort order. Tables<br>can be used to override the         | a file can be specified that cont<br>s and packages in this file are p<br>size or time calculation.      | tains a custom sort order.<br>but at the top of group <i>Larg</i> | Tables and packages in th<br>e to make sure these table             | is file can be specified with<br>s are exported first. This |
| The format of the file is the                                                                      | base name of the table or pack                                                                           | ade. Example:                                                     |                                                                     | ▼                                                           |
| ▲ Back Next ▶                                                                                      |                                                                                                    |                                                                   |                                                                     |                                                             |

P a g e 14 of 16

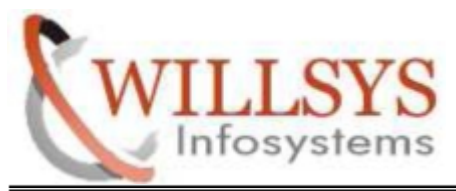

**Confidential Document** 

STEP 15:

# Check Parameter Summery. Then Click NEXT.

| Choose Option                                              | Define Parameters                                                  | Summary                                                 | Execute                                                 | Completed                                 |
|------------------------------------------------------------|--------------------------------------------------------------------|---------------------------------------------------------|---------------------------------------------------------|-------------------------------------------|
| Parameter Summ                                             | nary                                                               |                                                         |                                                         |                                           |
| Choose 'Next' to start with<br>screen where you can cha    | the values shown. Otherwise, se<br>nge the parameter. You might be | elect the parameters to be of guided through other scre | changed and choose 'Revi:<br>eens that have so far been | se'. You are then taken to the processed. |
| Parameter list                                             |                                                                    |                                                         |                                                         |                                           |
| General SAP System<br>Profile Directory                    | n Parameters<br>sapmnt\ABC\SYS\profile 🖺                           |                                                         |                                                         |                                           |
| Operating System L     Password of SAP System L     *****  | <b>Jsers</b><br>ystem Administrator                                |                                                         |                                                         |                                           |
| Existing MS SQL Se<br>Database ID (DBSID<br>ABC            | orver Database<br>D)                                               |                                                         |                                                         |                                           |
| Database Export Export Location F:\EXPORT Manually Stop S/ | AP System                                                          |                                                         |                                                         |                                           |
| SAP System Report<br>SMIGR_CREATE_D<br>No, skip the        | Execution<br>DL<br>report and run the export                       | : without SQL files                                     | <b>X</b>                                                | ▲<br>▼                                    |
| <mark>≪ B</mark> ack <u>N</u> ext ▶ <u>R</u> evi           | se                                                                 |                                                         |                                                         |                                           |

P a g e 15 of 16

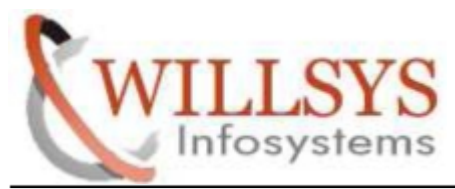

**Confidential Document** 

STEP 16:

**Export Process Running** 

STEP 17:

Export Process Successfully Completed.

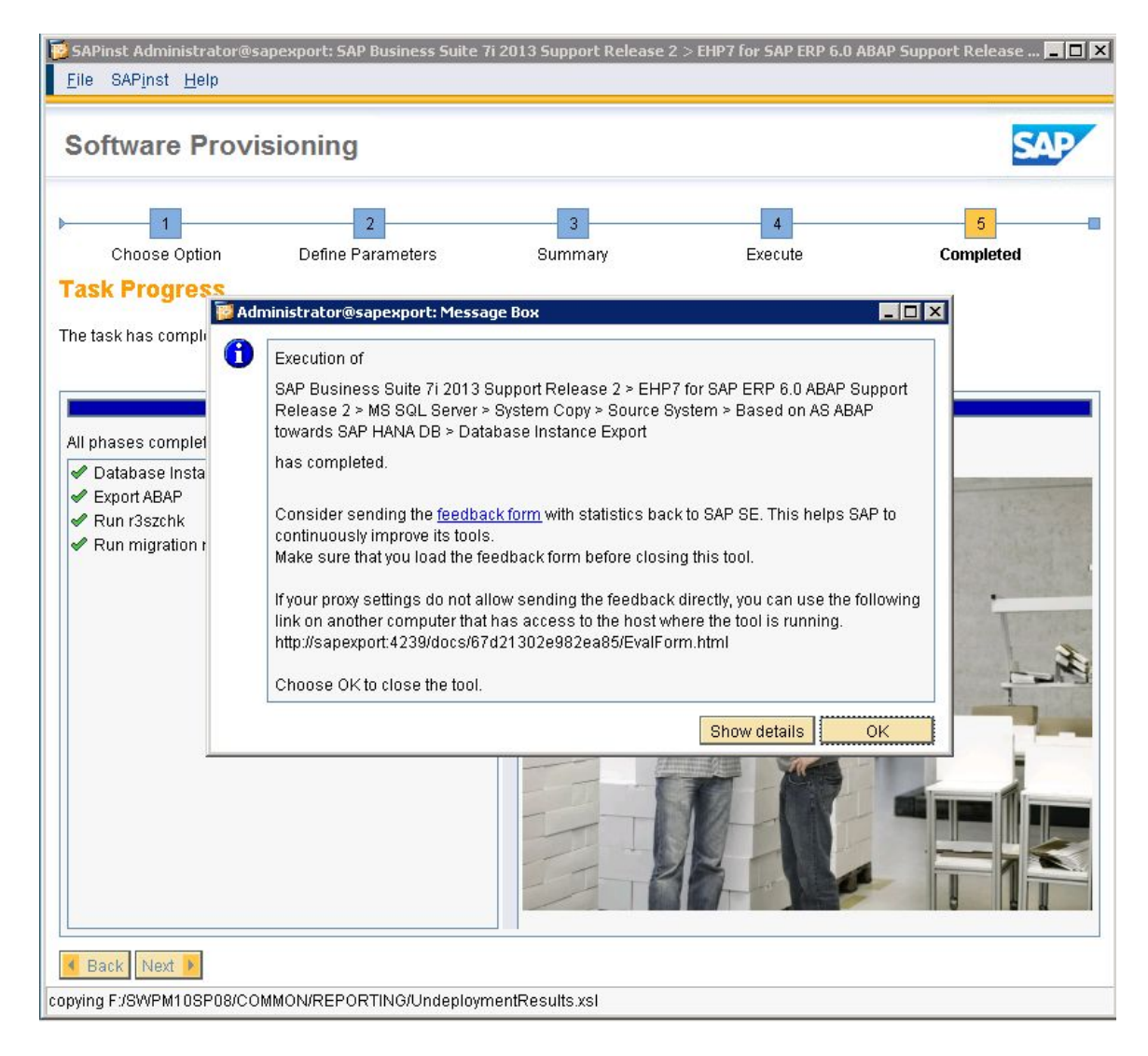

#### P a g e 16 of 16

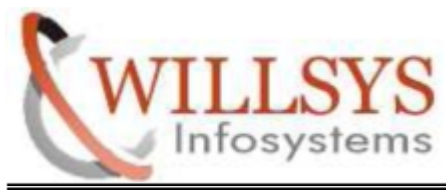

**Confidential Document** 

# Related Content:

http://service.sap.com http://support.sap.com www.help.sap.com www.sdn.sap.com/irj/sdn/index.

# Disclaimer and Liability Notice:

WILLSYS will not be held liable for any damages caused by using or misusing the information, code or methods suggested in this document, and anyone using these methods does so at his/her own risk.

WILLSYS offers no guarantees and assumes no responsibility or liability of any type with respect to the content of this technical article or code sample, including any liability resulting from incompatibility between the content within this document and the materials and services offered by WILLSYS. You agree that you will not hold, or seek to hold, WILLSYS responsible or liable with respect to the content of this document.